## Steps to be followed by BAM for Bulk Payment Upload

## Step 1: Login

| AdhocReports           |  |
|------------------------|--|
| Home                   |  |
| Scholarship Management |  |
| My Account             |  |
| Users D                |  |
| E-Payment              |  |
| Health Module          |  |
| Sanctions D            |  |
| Reports                |  |
| My Details             |  |
| Masters D              |  |
| My Schemes             |  |
| Agencies D             |  |
| EAT MIS Process        |  |
| My Funds               |  |
| Transfers              |  |
| Advances D             |  |
|                        |  |

**Step 2**: Master – Bulk Customisation – Bulk Customization using Excel

| AdhocReports           |                                                               |
|------------------------|---------------------------------------------------------------|
| Home                   |                                                               |
| Scholarship Management |                                                               |
| My Account             |                                                               |
| Users D                |                                                               |
| E-Payment              |                                                               |
| Health Module          |                                                               |
| Sanctions D            |                                                               |
| Reports                |                                                               |
| My Details             |                                                               |
| Masters                | Users D                                                       |
| My Schemes             | Bulk Customization Bulk Customization using Excel             |
| Agencies               | Beneficiary Management D Manag Bulk Customization using Excel |
| EAT MIS Process        | Vendors                                                       |
| My Funds               | Locations                                                     |
| Transfers              |                                                               |
| Advances               |                                                               |

## Step 3 – Select these options

| AdhocReports           |                                                                                                    |  |  |  |  |
|------------------------|----------------------------------------------------------------------------------------------------|--|--|--|--|
| Home                   | Expenditure Excel Upload                                                                                                    |  |  |  |  |
| Scholarship Management | Scheme : 9156 - National Rural Health Mission                                                                                                    |  |  |  |  |
| My Account             | Beneficiary Type     ASHA     Module: <ul> <li>Expenditure</li> <li>Advances</li> <li>Transfers</li> </ul> Vendors : <ul> <li>Advances</li> <li>Transfers</li> </ul> |  |  |  |  |
| Users D                | Template :     Excel_Based_Bulk_Customization V Download Template     Payment Mode:                                                                                  |  |  |  |  |
| E-Payment              | Select Excel File: Choose File No file chosen                                                                                                    |  |  |  |  |
| Health Module          | Upload File                                                                                                    |  |  |  |  |
| Sanctions D            |                                                                                                    |  |  |  |  |
| Reports                | Excel Unload History                                                                                                    |  |  |  |  |
| My Details             | No Record Found                                                                                                    |  |  |  |  |
| Masters                | Note: User can download original and status file only for last 10 days                                                                                               |  |  |  |  |
| My Schemes             |                                                                                                    |  |  |  |  |
| Agencies D             |                                                                                                    |  |  |  |  |
| EAT MIS Process        |                                                                                                    |  |  |  |  |
| My Funds               |                                                                                                    |  |  |  |  |
| Transfers D            |                                                                                                    |  |  |  |  |
| Advances               |                                                                                                    |  |  |  |  |

**Step 4**–Upload the 'pfms excel sheet downloaded'. Before uploading please check the excel sheet once for 'Payment Method' column. You can edit this.

A – Account, U – Aadhaar

## Step 5 – Expenditure – Add New

| Home                   | Expenditure Header:                      |                                                                                   |
|------------------------|------------------------------------------|-----------------------------------------------------------------------------------|
| Scholarship Management | Scheme: *                                | 9156 - National Rural Health Mission                                              |
| My Account             | Project:                                 | Select                                                                            |
| Users                  | Agency Account Choice:                   | Self O Parent Agency     AIM SUB CENTER Cleaning                                  |
| E-Daymont              | Bank Account:*                           | Select Contractual 1 Staff 2018-19                                                |
|                        | Expenditure Done For: *                  | Select ASHA INCENTIVE 2018-19                                                     |
| Health Module          | Letter/Office Order No.:*                |                                                                                   |
| Sanctions D            | Office Order Letter Attachment (if any): | Choose File No file chosen Upload                                                 |
| Reports                | Voloaded Sanction Letter:                | Note: Only files of type jpg, png, and pdf of size not more than 4MB are allowed. |
| My Details             | Sanction Date:*                          |                                                                                   |
| Masters                | Actual Transaction Date: *               | 23/08/2018                                                                        |
|                        | Total Available Amount:                  |                                                                                   |
| My Schemes             | Total Amount: *                          |                                                                                   |
| Agencies D             | Narration: *                             |                                                                                   |
| EAT MIS Process        |                                          | <i>h</i>                                                                          |
| My Funds               | Voucher Number:                          |                                                                                   |
| Transfers              | <u>Scheme Component Details:</u>         |                                                                                   |
| Advances               | Scheme Components:                       | Select Scheme Expense Type Capital Percentage: Amount: Add                        |
| Expenditures           | Add New                                  | eme Components)                                                                   |
| Bank D                 | Manage Add New Expenditure Entry         |                                                                                   |
| N                      |                                          |                                                                                   |

Step 6 – Approval by MoIC (on PFMS) and upload the pfms receipt in nhm-bcpm.in